## Hoe kan ik een collega machtigen voor een vragenlijst?

- U heeft eHerkenning met 'DNB Rapportages'.
- De gebruiker die u wilt machtigen heeft een Mijn DNB-account.

Klik op knopje "Machtigen" om een andere gebruiker te machtigen.

| Mijn DNB Mijn diensten | ✓ Overige diensten ✓                                                   |                            |              |              |                                |                | EH Karim, Regional Sanjoflex | 8 |
|------------------------|------------------------------------------------------------------------|----------------------------|--------------|--------------|--------------------------------|----------------|------------------------------|---|
| міј                    | n DNB > Kwalitatleve Ultvragen                                         |                            |              |              |                                |                | <u></u>                      |   |
|                        | Vrageniijst naam                                                       | Datum laatste<br>wijziging | Deadline     | Status       |                                |                |                              |   |
|                        | SBA-IB voor pensioenfonds, ppi, APF met de administratie<br>uitbesteed | 05-04-2023 15:29           | 30-12-2022   | Gestart 🛛 🗗  | <ul> <li>Verdergaan</li> </ul> | < Machtigingen |                              |   |
|                        | IRAP verzekeraars (Herverzekeraar)                                     |                            | 30-12-2022   | Niet gestart | Start                          | < Machtigingen |                              |   |
|                        | IRAP verzekeraars (Levensverzekeraar)                                  |                            | 30-12-2022   | Niet gestart | O Start                        | < Machtigingen |                              |   |
|                        | IRAP verzekeraars (Schadeverzekeraar)                                  | 13-04-2023 10:32           | 2 30-12-2022 | Gestart      | <ul> <li>Verdergaan</li> </ul> | < Machtigingen |                              |   |
|                        | IRAP verzekeraars (Uitvaartverzekeraar)                                | 30-03-2023 10:44           | 4 30-12-2022 | Gestart      | <ul> <li>Verdergaan</li> </ul> | < Machtigingen |                              |   |
|                        | IRAP verzekeraars (Zorgverzekeraar)                                    |                            | 30-12-2022   | Niet gestart | O Start                        | < Machtigingen |                              |   |
|                        | SBA-IB voor pensioenuitvoeringsorganisatie (PUO)                       | 04-04-2023 10:07           | 7 30-12-2022 | Gestart 🛛 🖓  | <ul> <li>Verdergaan</li> </ul> | < Machtigingen |                              |   |
|                        | SBA-IB voor verzekeringsmaatschappij (S-II Basic)                      |                            | 30-12-2022   | Niet gestart | O Start                        | < Machtigingen |                              |   |

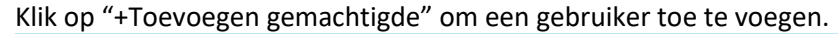

| мі | <b>jn DNB</b> Mijn diensten <sup>∨</sup> Overigi | e diensten ∨                                                                            | EH Karim, Regional Sanjoflex | 8 |
|----|--------------------------------------------------|-----------------------------------------------------------------------------------------|------------------------------|---|
|    | Mijn DNB > Kw                                    | valitatieve Uitvragen > Machtigingen                                                    |                              |   |
|    | /ragenlijst naam<br>Datum laatste wijziging      | SBA-IB voor pensioenfonds, ppl, APF met de administratie uitbesteed<br>05-04-3023 15:29 |                              |   |
| 9  | Gemachtigden                                     |                                                                                         |                              |   |
|    | ID                                               | E-mailadres                                                                             |                              |   |
|    | 44b56a37-59ab-48c1-a1bc-0bb97ee1ed2f             | rolandpeters@live.com                                                                   | × Intrekken machtiging       |   |
|    |                                                  |                                                                                         | + Toevoegen gemachtigde      | • |
|    |                                                  |                                                                                         | < Terug                      |   |
|    |                                                  |                                                                                         |                              |   |

Vul ID en e-mailadres (deze gegevens kan de gebruiker vinden in zijn profiel, zie volgende screenshot).

| Toevoegen                | gemachtigde                                 |             |           |
|--------------------------|---------------------------------------------|-------------|-----------|
| Mijn DNB ID:             |                                             |             |           |
|                          | Een geldige Mijn DNB ID is verplicht        |             |           |
| Contact e-<br>mailadres: |                                             |             |           |
|                          | Een geldig contact e-mailadres is verplicht |             |           |
|                          |                                             |             |           |
|                          |                                             | × Annuleren | 🖺 Opslaan |

EUROSYSTEEM

## De gewenste gemachtigde klikt op zijn profile om zijn gegevens in te zien.

| Mijn DNB > Kwalitatleve Ultvragen                                   |                                              |
|---------------------------------------------------------------------|----------------------------------------------|
|                                                                     | Datum<br>katste Deadline Status<br>weigiging |
| IRAP verzekeraars (Schadeverzekeraar)                               | 31-12-2022 Gestart O Verdergaan              |
| GGCRM Trust (a9c2bbd9-bfa1-4bd7-80f6-820997d5885a)                  | 31-12-2023 Gestart O Verdergaan              |
| Uitvraag liquiditeitsrisico's voor beleggingsondernemingen (HER)    | 01-01-1970 Gestart O Verdergaan              |
| IRAP verzekeraars (Levensverzekeraar)                               | 31-12-2022 Gestart O Verdergoan              |
| Uitvraag kredietrisico beheersing                                   | 31-12-2023 Gestart O Verdergaan              |
| Questionnaire on the safeguarding of third-party funds (EN)         | 31-12-2023 Gestart O Verdergaan              |
| IRAP vragenlijst Trustkantoren 2023 0504 Test K1                    | 02-10-2023 Gestart O Verdergoan              |
| SBA-IB voor pensioenfonds, ppi, APF met de administratie uitbesteed | 31-12-2022 Gestart O Verdergaan              |

Klik op mijn gegevens.

|                    |            |         |                   |                            | M <b>D</b> Karim | X      |   |
|--------------------|------------|---------|-------------------|----------------------------|------------------|--------|---|
|                    |            |         | U ben             | nt aangemeld als           |                  |        |   |
| um<br>ste<br>iging | Deadline   | Status  | Karim<br>— Miin o | nenevens                   |                  |        |   |
|                    | 31-12-2022 | Gestart | - Wight g         |                            |                  | -      |   |
|                    | 31-12-2023 | Gestart | Conta             | act en veelgestelde vragen |                  | >      |   |
|                    | 01-01-1970 | Gestart | Over              | Miin DNB                   |                  | >      |   |
|                    | 31-12-2022 | Gestart |                   |                            |                  |        |   |
|                    | 31-12-2023 | Gestart | Afmel             | lden                       |                  | >      |   |
|                    | 02-10-2023 | Gestart | EN                | DNB.nl                     |                  |        |   |
|                    | 31-12-2022 | Gestart | _                 | _                          |                  | 11//// | / |
|                    |            |         |                   |                            |                  |        |   |

De gewenste gemachtigde geeft het e-mailadres en ID aan u door.

| Mijn gegev                                            | rens                                                                                                    |
|-------------------------------------------------------|----------------------------------------------------------------------------------------------------|
| Aanmeldge                                             | gevens                                                                                                    |
| E-mailadres<br>ID<br>Aanmeldmethode<br>Rollen         | samelouo@gmail.com<br>132cofo1-ee63-4cd3-b91e-813e996fc548<br>Mijn DNB<br>applications_viewer<br>cashexchange_submitter<br>dnb_public |
| Contactgeg<br>Naam ©<br>E-mailadres<br>Telefoonnummer | EVENS<br>Karim<br>samelouo@gmail.com<br>o620462600                                                                                    |

## Vul de gegevens in.

| Toevoegen g              | emachtigde                           |  |
|--------------------------|--------------------------------------|--|
| MIJN DNB ID:             | 132cofo1-ee63-4cd3-b91e-813e996fc548 |  |
| Contact e-<br>mailadres: | samelouo@gmail.com                   |  |
|                          |                                      |  |

Gebruiker is nu toegevoegd als gemachtigde en krijgt de uitvraag te zien

| Vragenlijst naam         SBA-IB voor persioenfonds, ppi, APF met de administratie uitbesteed           Datum laatste wilziping         05-04-2022 15-20 |                       |                         |
|----------------------------------------------------------------------------------------------------|-----------------------|-------------------------|
|                                                                                                    |                       |                         |
| Gemachtigden                                                                                                    |                       |                         |
| ID                                                                                                    | E-mailadres           |                         |
| 132c0f01-ee63-4cd3-b91e-813e996fc548                                                                                                    | samelou0@gmail.com    | × Intrekken machtiging  |
| 44b56a37-59ab-48c1-a1bc-0bb97ee1ed2f                                                                                                    | rolandpeters@live.com | × Intrekken machtiging  |
|                                                                                                    |                       | + Toevoegen gemachtigde |
|                                                                                                    |                       | < Terug                 |
|                                                                                                    |                       |                         |